1. 打开控制面板—用户账户—mail

| EII 控制面板                                                                                                    |                                                                                                    |      |        | - | × |
|----------------------------------------------------------------------------------------------------|----------------------------------------------------------------------------------------------------|------|--------|---|---|
| ← → → ↑ 🔝 > 控制面板                                                                                                    |                                                                                                    | ~ 0  | 搜索控制面板 |   | P |
|                                                                                                    | 调整计算机的设置 查看方式                                                                                                    | 美别 * |        |   |   |
|                                                                                                    | <ul> <li>              新規規定会<br/>董書保護的計算期になる<br/>福祉保護の確認な性性的意味。<br/>福祉保護のないでは、             福祉保護のないでは、             福祉保護保護のないでは、             福祉保護保護保護保護保護保護保護保護保護保護保護保護保護保護保護保護保護保護保護</li></ul> |      |        |   |   |
| <ul> <li>              ▲ 用产帐户             ← → ◆ ↑             ▲ &gt; 控制跟板          </li> <li>             控制跟板主页             ズ防和29全               恐病和104mment          </li> </ul> | 用户帐户 ><br>● ■ ● ■ ● ■ ● ■ ● ■ ● ■ ● ■ ● ■ ● ■ ● ■                                                                                                    | ~ U  | 搜索控制面板 | - | × |
| 硬件和声音                                                                                                    | 管理 Web 凭服   管理 Windows 凭撮                                                                                                    |      |        |   |   |
| 程序<br>• 用户帐户                                                                                                    | Mail (Microsoft Outlook 2016) (32 位)                                                                                                    |      |        |   |   |

1. 选择"电子邮件账户"—新建

|                                                                                   | > 用户帐户                                                                                                    |                                              | ~ Ŭ                    | 搜索控制面板 | , |
|-----------------------------------------------------------------------------------|----------------------------------------------------------------------------------------------------|----------------------------------------------|------------------------|--------|---|
| 控制面板主页<br>系统和安全<br>网络和 Internet<br>硬件和声音<br>程序<br>相序体户<br>外观和个性化<br>剧钟和区域<br>轻松使用 | <ul> <li>● 更改帐户类型</li> <li>● 更改帐户类型</li> <li>● 新作设置 - Outle</li> <li>● 新作设置 - Outle</li> <li>● 新作支援</li> <li>● 新作支援</li> <l< td=""><td>wok 电子邮件和文档所用的文件设 数3 一张户和数据文件设置多个配置文件。通常 显示语</td><td>×<br/>影体畅冲(E)<br/>魔文件(E)</td><td></td><td></td></l<></ul> | wok 电子邮件和文档所用的文件设 数3 一张户和数据文件设置多个配置文件。通常 显示语 | ×<br>影体畅冲(E)<br>魔文件(E) |        |   |
|                                                                                   |                                                                                                    |                                              | 关闭(C)                  |        |   |

|     | ↓ ● ● ● ● ● ● ● ● ● ● ● ● ● ● ● ● ● ● ●             | × |
|-----|-----------------------------------------------------|---|
| _   | <b>电子邮件帐户</b><br>您可以添加或删除帐户。可以选择某个帐户并更改其设置。         |   |
|     | 电子邮件 数据文件 RSS 源 SharePoint 列表 Internet 日历 已发布日历 通讯簿 |   |
| Kon | ☑ 新建(Ŋ)., ※ 修复(R) ☑ 更改(A) ◎ 设为默认值(D) × 删除(M) ◆ ◆    |   |
| ٧   | 名称                                                  |   |
|     |                                                     |   |
|     |                                                     |   |
|     |                                                     |   |
|     | 选定的帐户将新电子邮件传送到以下位置:                                 |   |
|     |                                                     |   |
|     |                                                     |   |
|     |                                                     |   |
|     |                                                     |   |
|     | 关闭( <u>C</u> )                                      |   |

## 2. 根据提示,输入 Exchange 邮箱的账号与密码

| 4  | 🕖 添加帐户                 |                                           | ×  |
|----|------------------------|-------------------------------------------|----|
| Ţ  | 自动帐户设置<br>Outlook 可自动配 | 置多个电子邮件帐户。                                | 苶  |
| :  | 电子邮件帐户(A)              |                                           |    |
| :( | 您的姓名(Y):               | test@myo365.cn                            |    |
|    |                        | 不例: 钱霞                                    |    |
| e  | 电子邮件地址(E):             | test@myo365.cn                            |    |
| с  |                        | 示例: xia@contoso.com                       |    |
| e  | 密码(P):                 | *****                                     |    |
| _  | 重新键入密码(I):             | *****                                     |    |
| ť  |                        | 键入您的 Internet 服务提供商提供的密码。                 |    |
|    | ○ 手动设置或其他服             | 务器类型( <u>M</u> )                          |    |
|    |                        |                                           |    |
|    |                        |                                           |    |
|    |                        |                                           |    |
|    |                        |                                           |    |
| -  |                        |                                           |    |
|    |                        |                                           |    |
|    |                        |                                           |    |
|    |                        | < 上一步( <u>B</u> ) 下一步( <u>N</u> ) > 取消 帮助 |    |
| -1 |                        |                                           | 50 |

3. 等待配置完成,出现下面的提示即可打开 Outlook 软件使用

| 4  | ◎ 添加帐户                                                  | × |
|----|---------------------------------------------------------|---|
| ,, | Reads:                                                  | R |
| :  | 正在配置                                                    |   |
| :( | Outlook 正在完成您帐户的设置。这可能需要几分钟。                            |   |
|    | ✓ 建立网络连接                                                |   |
| e  | ✓ 正在搜索 test@myo365.cn 设置                                |   |
| e  | ✓ 登录到邮件服务器                                              |   |
| e  |                                                         |   |
|    |                                                         |   |
| +  | 恭喜您!您的电子邮件帐户已成功配置并已准备就绪。                                |   |
| ŧ  |                                                         |   |
|    |                                                         |   |
|    |                                                         |   |
|    |                                                         |   |
|    | □ 史政歌户设直(C)<br>□ 在我的毛机上也设罢 Outlook Mobile (S) 添加其他帐户(A) |   |
|    |                                                         |   |
|    |                                                         |   |
|    |                                                         |   |
|    |                                                         |   |
|    |                                                         |   |
|    | < 上一步( <u>B</u> ) 完成 取消 帮助                              | b |

4. 如果需要添加非 Exchange 邮箱,在添加账号时需选择"手动设置或其他服务类型",然 后邮箱类型选择"POP 或 IMAP"

| 于初始重帐户, 规定                                                                                | 接至其他服务器类型。                                                                                          |                                                                                                    |      |    |
|-------------------------------------------------------------------------------------------|----------------------------------------------------------------------------------------------------|----------------------------------------------------------------------------------------------------|------|----|
| 0.000                                                                                     |                                                                                                    |                                                                                                    |      |    |
| ○电子邮件帐户(A)                                                                                |                                                                                                    |                                                                                                    |      |    |
|                                                                                           | 示例・結婚                                                                                               |                                                                                                    |      |    |
|                                                                                           |                                                                                                    |                                                                                                    |      |    |
| 电子邮件地址(E);                                                                                |                                                                                                    |                                                                                                    |      |    |
|                                                                                           | 示例: xia@contoso.com                                                                                 |                                                                                                    |      |    |
| 密码(P):                                                                                    |                                                                                                    |                                                                                                    |      |    |
| 重新键入密码(1);                                                                                |                                                                                                    |                                                                                                    |      |    |
|                                                                                           | 键入您的 Internet 服务提供                                                                                  | 商提供的密码。                                                                                                    |      |    |
|                                                                                           |                                                                                                    |                                                                                                    |      |    |
|                                                                                           |                                                                                                    | < 上一步(B) 【一步(B) (B) (日) (B) (日) (B) (日) (B) (日) (B) (日) (B) (日) (日) (B) (日) (日) (日) (日) (日) (日) (日) (日) (日) (日 | > 取消 | 帮助 |
| 添加帐户                                                                                      |                                                                                                    |                                                                                                    |      |    |
| 选择帐户类型                                                                                    |                                                                                                    |                                                                                                    |      | ×  |
| 逸辞報户类型<br>〇 Office 36<br>の行ice 36<br>电子曲<br>POP 或 IN<br>POP 或 IN<br>C Exchange<br>使用 Exch | (f)<br>秋戸的自动設置<br>行時には@Contow<br>AP(P)<br>AP 电子邮件称户的周歇设置<br>ActiveSync(A)<br>Inge ActiveSync 的服务的高明 | Leom                                                                                                    |      | *  |

5. 然后根据邮件服务商提供的信息,填写相关的 POP/IMAP 服务器与 SMTP 服务器信息, 选择"其他设置",检查端口信息是否满足服务商要求

|                                                                                              | 🐊 添加帐户                                                                                                    |                                                                                      |                                                                             | × |
|----------------------------------------------------------------------------------------------|----------------------------------------------------------------------------------------------------|--------------------------------------------------------------------------------------|-----------------------------------------------------------------------------|---|
| 枨 沼                                                                                          | POP 和 IMAP 帐户设置<br>输入帐户的邮件服务器设计                                                                                | 重。                                                                                   |                                                                             | 炎 |
| 次<br>).<br>)<br>)<br>)<br>)<br>)<br>)<br>)<br>)<br>)<br>)<br>)<br>)<br>)<br>)<br>)<br>)<br>) | <b>用户信息</b><br>您的姓名(公):<br>电子邮件地址(L):<br>服务器信息<br>帐户类型(A):<br>接收邮件服务器((SMTP)(Q):<br>发送邮件服务器(SMTP)(Q):<br>资3合信息 | test@myo365.cn<br>test@myo365.cn<br>IMAP<br>partner.outlook.cn<br>partner.outlook.cn | 测试帐户设置<br>建议您测试您的帐户以确保条目正确无误。<br>测试帐户设置[]<br>✓ 单击"下一步"时自动测试帐户设置( <u>S</u> ) |   |
|                                                                                              | <del>登取信息</del><br>用户名( <u>U</u> ):<br>密码( <u>P</u> ):                                                         | test@myo365.cn                                                                       | 保持脱机的邮件:全部                                                                  |   |
| *                                                                                            | ☑ 记住郡                                                                                                    | 密码( <u>R</u> )<br>A)进行登录( <u>Q</u> )                                                 | 其他设置( <u>M</u> )                                                            |   |
|                                                                                              |                                                                                                    |                                                                                      | < 上一步( <u>B</u> ) 下一步( <u>N</u> ) > 取消 帮助                                   |   |

| 输入帐户的邮件服务器设                                                                                                    | <b>E</b> .                                                                    |                                                                                                    | 1 m | 输入帐户的邮件服务器设置。                                                                                                    |                                                                                                    |
|----------------------------------------------------------------------------------------------------|-------------------------------------------------------------------------------|----------------------------------------------------------------------------------------------------|-----|----------------------------------------------------------------------------------------------------|----------------------------------------------------------------------------------------------------|
| 月户信息<br>19的姓名(Y):<br>3子邮件地址(E):<br>3 <b>3务器信息</b>                                                                                                    | test@myo<br>test@myo                                                          | ④ Internet 电子邮件设置<br>常规 发送服务器 高级 ○ 発知かせ 学家を感じいれた事実を登び(0)                                                  | × 8 | 用户信息         test           您的姓名(ゾ):         test           电子邮件地址(E):         test           服务器信息                                                                                                    | @mmy @ Internet 地子部件设置<br>@mmy 電缆 型过速服务器 高级<br>图关系器画口音                                                                                                    |
| 147世界(人):<br>(2014年編5者():<br>1218年(福参報)(54179)(Q):<br>1218年(福参報)(54179)(Q):<br>1916年(Q):<br>1917年(Q):<br>1917<br>(Q):<br>1917<br>(Q):<br>1917<br>(Q):<br>191 | IMAP<br>partner.ou<br>partner.ou<br>test@myo<br>server.ou<br>起码(图)<br>24)进行登录 | ● (2)与彼な部件最外層相同的设置(U)<br>● 20月後期(U)<br>用(P<4(2)):<br>ご可(2):<br>ご可(2):<br>○ 20日前明(G)<br>● 要求安全部明验证(SPA)(Q) |     | 107-2016月2: 1016<br>第67章年後期第6回、1947<br>1950年年期第6回、1947<br>1975年103: 1947<br>1975年103: 1957<br>1975年103<br>1975年103<br>1975<br>1975 | 「<br>「<br>」<br>「<br>」<br>「<br>」<br>「<br>」<br>「<br>」<br>」<br>「<br>」<br>「<br>」<br>」<br>「<br>」<br>」<br>「<br>」<br>」<br>」<br>」<br>」<br>「<br>」<br>」 |